# seventhings

# **DIAMANT – seventhings Schnittstelle**

Beschreibung und Einrichtung

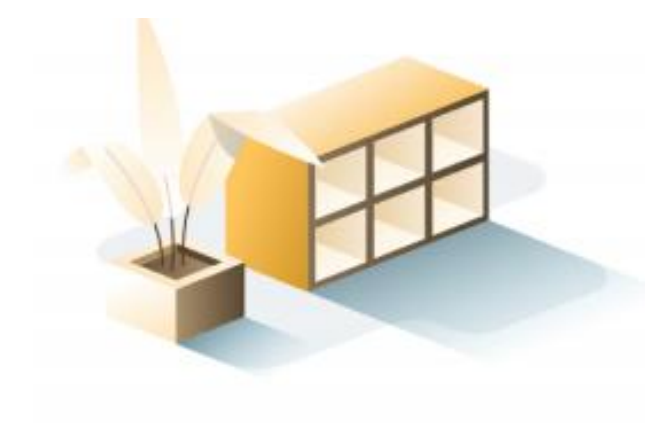

## INHALT

| 1.  | Ехр | ort aus Diamant                | .3 |
|-----|-----|--------------------------------|----|
| 1.1 | 1   | Einbinden des Export-Berichtes | .3 |
| 1.2 | 2   | Ablauf Export                  | .3 |
| 2.  | Imp | port nach Diamant              | 4  |
| 2.1 | 1   | Ablauf Import                  | 4  |
| 3.  | Kor | itakt                          | .5 |

## 1. Export aus Diamant

#### 1.1 Einbinden des Export-Berichtes

Diesen Schritt müssen Sie nur ein einziges Mal ausführen, wenn Sie seventhings neu im Unternehmen einführen. Für den regelmäßigen Dateiexport lesen Sie bitte Abschnitt 2.2 Ablauf Export.

- Schritt 1: Navigieren Sie zum Reiter "Dienste".
- Schritt 2: Klicken Sie auf "Import" und wählen Sie "Berichte" aus.
- Schritt 3: Laden Sie die Ihnen zugegangene .brt-Datei hoch.

#### 1.2 Ablauf Export

- Schritt 1: Navigieren Sie in den Reiter "Berichte".
- Schritt 2: Klicken Sie auf "Anlagenbuchhaltung".
- Schritt 3: Scrollen Sie zum Ende der Seite und klicken Sie auf "Inventur Itexia"
- Schritt 4: Klicken Sie auf "CSV erzeugen".

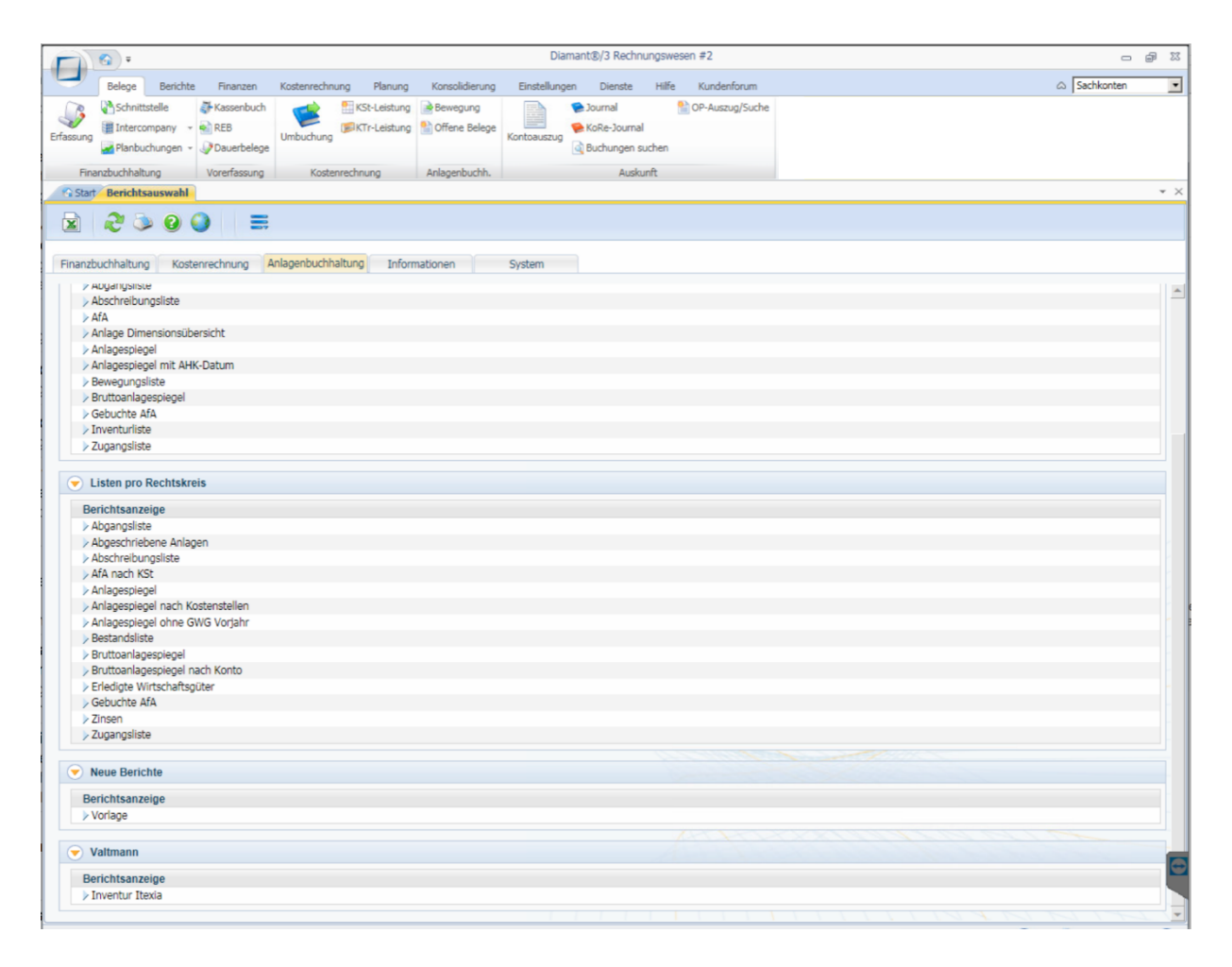

## 2. Import nach Diamant

#### 2.1 Ablauf Import

Schritt 1: Navigieren Sie über "Belege" zu "Schnittstelle".

Schritt 2: Wählen Sie die Datei, mit den Buchungssätzen, die Sie in Diamant einspielen möchten, aus und klicken Sie auf "Buchungsschnittstelle Upload". Nach erfolgreichem Upload löscht Diamant automatisch die Upload-Datei.

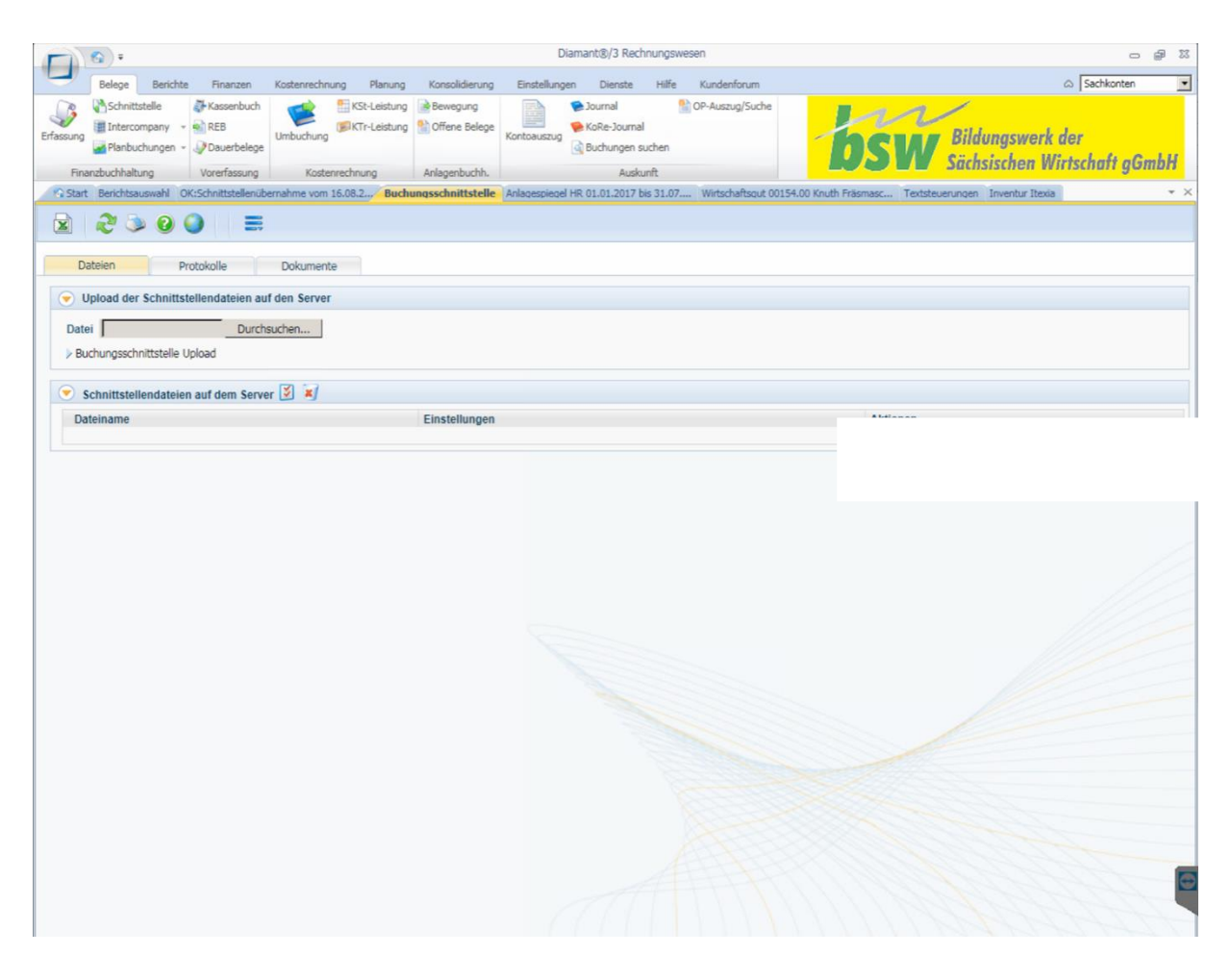

Schritt 3: Klicken Sie auf "Buchungen prüfen".

Schritt 4: Klicken Sie auf "Buchungen einspielen".

### 3. Kontakt

Sie haben Fragen? Kontaktieren Sie uns einfach per Email an <u>support@seventhings.com</u> oder rufen Sie uns direkt an + 49 351 41 88 50 50 (exklusiv für Kunden mit Support-Vertrag).

© ITEXIA GmbH

ITEXIA GmbH Hainstraße 2 01097 Dresden

M <u>support@seventhings.com</u> W www.seventhings.com T + 49 351 4188 50 50

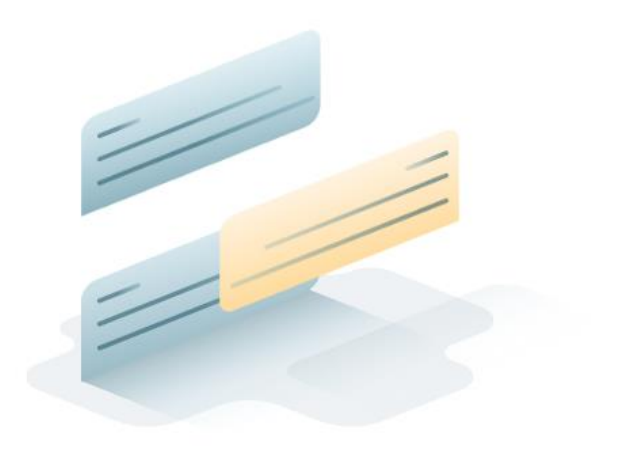